## KVM

## **CPU** model

QEMU / KVM CPU model configuration

## AES

Enable AES in CPU flags. Default KVM64 CPU doesn't expose AES flag. Simple openssl benchmark:

| openssl speed -evp aes-128-cbc aes-256-cbc aes-256-ecb |                     |             |             |             |      |
|--------------------------------------------------------|---------------------|-------------|-------------|-------------|------|
| # Without AES                                          | S                   |             |             |             |      |
| type                                                   | <pre>16 bytes</pre> | 64 bytes    | 256 bytes   | 1024 bytes  | 8192 |
| bytes 16384                                            | bytes               |             |             |             |      |
| aes-256 cbc                                            | 185216.65k          | 190818.37k  | 191588.35k  | 193247.23k  |      |
| 193489.58k                                             | 193353.05k          |             |             |             |      |
| aes- <u>128</u> -cbc                                   | 220375.57k          | 245515.09k  | 249103.70k  | 254411.43k  |      |
| 255770.62k                                             | 255393.79k          |             |             |             |      |
|                                                        |                     |             |             |             |      |
| # With AES                                             |                     |             |             |             |      |
| type                                                   | <pre>16 bytes</pre> | 64 bytes    | 256 bytes   | 1024 bytes  | 8192 |
| bytes 16384                                            | bytes               |             |             |             |      |
| aes-256 cbc                                            | 183729.40k          | 191020.12k  | 190906.71k  | 193176.58k  |      |
| 193333.93k                                             | 194065.47k          |             |             |             |      |
| aes-128-cbc                                            | 587427.84k          | 1272103.38k | 1317980.93k | 1329665.71k |      |
| 1332060.16k                                            | 1332663.64k         |             |             |             |      |

## DRAFT

Fastest method: create Proxmox machine and import vbox hard discs to newly created Proxmox VM.

No VirtualBox preparation, no IDE drivers. Just import discs to new machine.

- Create new Proxmox machine with similar parameters to old one
  - Windows 10 guest best practices
  - $\circ\,$  Do not remove created Hard Disc (scsi0) it will be used to trigger Windows to install SCSI drivers.
- Import disc images (repeat for all VDI discs)
  - $\circ\,$  As RAW images with all benefits (compression, thin provisioning, snapshots) of local-zfs storage:

qm importdisk 701 WIN7\_C.vdi local-zfs

1/3

21743 MB VDI compacted file occupied 15,2G on ZFS with compression ratio 1.24x
 As QCOW2 files on every file storage:

qm importdisk 701 WIN7\_C.vdi local -format qcow2

• Connect new discs into machine:

o qm set 701 --scsi<N> local-zfs:vm-701-disk-<N>,discard=on,size=64G

- NOTE: discard=on should be enabled for thin provisioned storage to reclaim unused space
- Edit config file to change just connected discs from SCSI to IDE. Remember to update CDROM IDE number to do not be in conflict with new discs.

o sed -i 's/scsi/ide/g' /etc/pve/qemu-server/702.conf

/etc/pve/qemu-server/702.conf

ide0: local-zfs:vm-702-disk-1,discard=on,size=64G ide1: local-zfs:vm-702-disk-2,discard=on,size=64g ide2: local-zfs:vm-702-disk-3,discard=on,size=8G ide3: nas326-ISOs:iso/virtiowin-0.1.173.iso,media=cdrom,size=384670K scsi0: local-zfs:vm-702-disk-0,discard=on,size=32G scsihw: virtio-scsi-pci

- Setup correct boot order
- Start Windows 10
  - Windows should load correctly
  - $\circ$  Go to Device Manager and install missing drivers. See Virtio drivers
  - Shutdown system
- Edit config file to change IDE discs to SCSI
- Setup correct boot order
- Start Windows 10
- ERROR: Windows stuck during booting when VirtIO SCSI driver.
  - It is known KVM issue with VirtIO SCSI driver when more than 1 CPU core is used!
    - https://bugzilla.redhat.com/show\_bug.cgi?id=1670673
    - Driver version 61.77.104.17200 2019-06-07 from virtio iso v 1.1.172
    - Update to latest 61.80.104.17300 2019-08-12 (not stable) virtio iso v1.1.173 doesn't help
  - Changing CPU to 1 core solves problem.
  - It works with odd number of cores (1,3,5)
- Windows will crash (becasue storage driver is not supported). Windows will reboot into repair mode.
- Provide virtio drivers in virtual cd-rom (latest 1.1.173 was used)
- Select Start-up Repair
- Switch SCSI to IDE:

sed -i 's/scsi/ide/g' /etc/pve/qemu-server/701.conf

- Manually correct numbering conflict with CD-ROM ide drive
- $\circ\,$  Setup correct boot order
- Add one dummy (small size) hard disc to SCSI controller
- Enable QEMU Guest Agent
- Boot Windows, go to Device Manager and install missing drivers:
- ...
- Shutdown machine
- Switch disc controller from IDE to SCSI. Edit /etc/pve/qemu-server/701.conf

   Setup correct boot order
- sed -i 's/ide/scsi/g' /etc/pve/qemu-server/701.conf

From: https://niziak.spox.org/wiki/ - **niziak.spox.org** 

Permanent link: https://niziak.spox.org/wiki/vm:proxmox:kvm

Last update: 2022/12/31 17:25

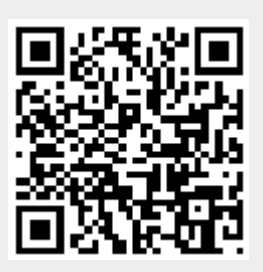

3/3